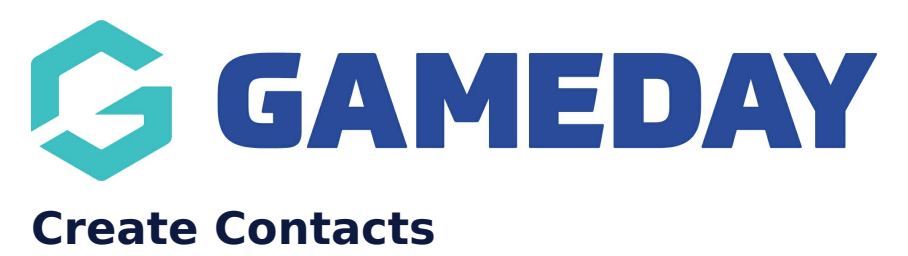

Last Modified on 26/11/2024 12:05 pm AEDT

## **Overview**

Each organisation within GameDay has the capacity to keep a list of key contacts within their database as a way of storing contact details for individuals that may not necessarily need database access, or hold a membership with the organisation.

For example, you might want your contact list to include:

- Board/Committee members
- Administration staff
- Volunteers
- Coaches
- Referees
- Maintenance/Ground Staff
- Sponsors

# Step-by-Step

#### Step 1: Access the Contacts section:

In the left-hand menu, click My Organisation > CONTACTS

#### Step 2: Add a new contact

Click the **CREATE CONTACT** button

### Step 3: Enter any relevant information for your contact

Enter any information that you want to store for your contact, including:

- First Name
- Last Name
- Email
- Mobile Phone

• Role

Click SAVE & EXIT once you're finished

**Note**: Contacts are not integrated with your membership database, nor are they associated with granting administrator access to your database. For more information on granting or disabling administrator access, please visit the User Management guide

## Watch

Your browser does not support HTML5 video.

**Related Articles**